## Creating a New Study

Purpose of this resource: To show SHSU investigators how to create a new study in Cayuse IRB.

1. From the Cayuse Dashboard click **New Study** 

| cayuse<br>IRB |         |             |       |          |           | Role: Researcher 💌 | 932 | 👗 Sydney Hereford 🔻 |
|---------------|---------|-------------|-------|----------|-----------|--------------------|-----|---------------------|
| Dashboard     | Studies | Submissions | Tasks | Meetings | Reporting | More               |     |                     |
|               |         |             |       |          |           |                    |     | + New Study         |

2. Enter the Study Title, Click the blue **Check box** afterwards.

|                        | Study                            | Details              |                        |                   | Submissions       |     |  |
|------------------------|----------------------------------|----------------------|------------------------|-------------------|-------------------|-----|--|
|                        |                                  |                      |                        |                   |                   |     |  |
| Enter study            | title here                       |                      |                        |                   |                   |     |  |
|                        |                                  |                      |                        |                   |                   |     |  |
|                        |                                  |                      |                        |                   |                   | × × |  |
|                        |                                  |                      |                        |                   |                   | 1 × |  |
| PDF Approval Date: A/A | Delete      Expiration Date: N/A | Organization:<br>N/A | Active<br>Submissions: | Population Flags: | Additional Flags: |     |  |

3. You will be taken to the **Study Details** page after creating the study. Important information will be here once you begin your submission.

Note: Whoever creates the study will be the primary contact. This can later be changed when editing the submission. Cayuse IRB allows you to rename the study until the completion of a withdrawal or administrative closure submission.

| Studies / Study D                         | etails                                            |                                                         |                               |        |             | + New Submission |
|-------------------------------------------|---------------------------------------------------|---------------------------------------------------------|-------------------------------|--------|-------------|------------------|
|                                           | Study                                             | Details                                                 |                               |        | Submissions |                  |
| Unsubmitted                               | <b>7-18</b> The                                   | Effects of Blue Li                                      | ght on Sleep                  |        |             |                  |
| Approval Date:<br>N/A<br>Sponsors:<br>N/A | Expiration<br>Date:<br>N/A<br>Closed Date:<br>N/A | Organization:<br>N/A<br>Current Policy<br>Pre-2018 Rule | Active<br>Submissions:<br>N/A |        |             |                  |
| Key Contact<br>Team Membe<br>No Key Study | ts Attach<br>r<br>Contacts.                       | ments                                                   | Role                          | Number |             | Email            |

4. After creating your study, you are allowed to **begin your initial submission.** Click **+New Submission** and select Initial to begin completing your application.

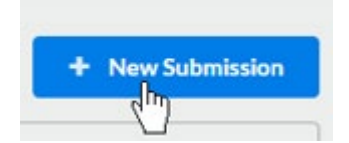